# **STÄDTISCHE BERUFSSCHULE MÜNCHEN** Zahntechnik, Chemie-, Biologie- und Drogerieberufe

Willkommen

bei WebUntis

Bitte suchen Sie Ihre Schule

# Kurzanleitung zum digitalen Klassenbuch WebUntis für Schüler\*innen

Liebe Schüler\*innen,

wir nutzen WebUntis als Informationsplattform für die Zusammenarbeit mit Ihnen.

#### Was ist WebUntis?

WebUntis ist ein digitales Klassenbuch, das Ihnen die Möglichkeit bietet, relevante Daten für den Unterrichtsablauf abzurufen.

## Welche Möglichkeiten bietet WebUntis?

Sie können mit einem persönlichen Passwort:

- den Stundenplan einsehen
- digital mit Lehrkräften kommunizieren
- Abwesenheiten an die Schule melden
- Abwesenheiten und Fehlzeiten anzeigen
- Termine für Klassenarbeiten einsehen
- sich über Klassendienste informieren

### Welche Zugangsmöglichkeiten gibt es?

Der Zugriff kann online mittels Webbrowser oder über das Smartphone ("Untis Mobile App") erfolgen.

#### Wie kann ich mich einloggen?

URL: www.webuntis.com Schulname: Städt.BS/Zahntechnik/Chemie Die Zugangsdaten bekommen Sie von Ihren Klassenleitungen.

## Freigabe der Smartphone App

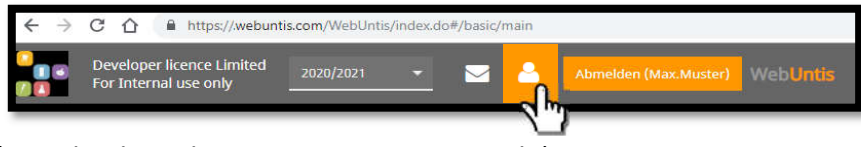

- Download der "Untis Mobile" App (Google Play oder im App-Store von Apple)
- Zugang zur App über den Webbrowser (www.webuntis.com) freischalten:
  - Mit einem PC in WebUntis einloggen Hinweis: Erstanmeldepasswort ändern!
  - In der oberen Menüzeile auf klicken
     Wichtiger Hinweis: Speichern Sie hier Ihre Email-Adresse im Reiter <u>Allgemein</u>!

• Im Reiter "Freigaben" unter "Zugriff über Untis Mobile" auf Aktivieren klicken Der Login auf dem Smartphone über die Untis Mobile App ist nun entweder mittels QR-Code (auf "Anzeigen" klicken & mit der App scannen) oder den persönlichen Zugangsdaten möglich.

**Hinweis Passwort vergessen:** Sie können sich über "Passwort vergessen?" ein neues Passwort an Ihre Email-Adresse senden. Diese müssen Sie jedoch einmal <u>in Ihrem Profil gespeichert haben</u> (vgl. "wichtiger Hinweis": Profil -> Reiter Allgemein -> Email Adresse -> Speichern )!

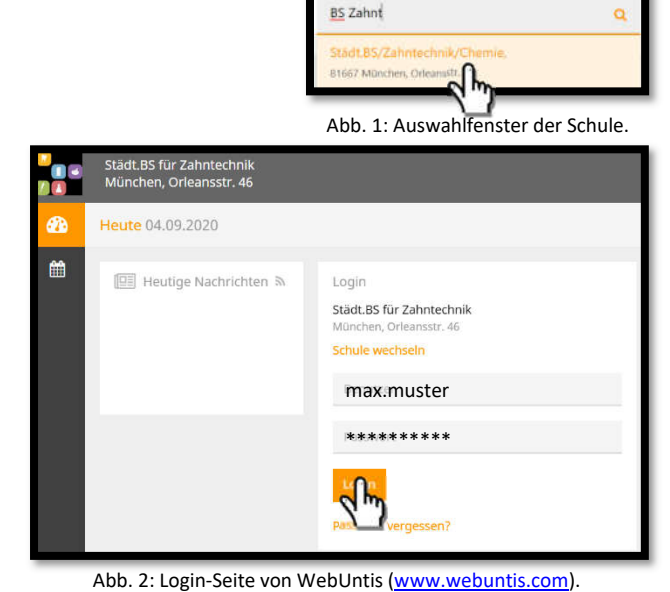

# STADTISCHE BERUFSSCHULE MÜNCHEN Zahntechnik, Chemie-, Biologie- und Drogerieberufe

#### Funktionen des digitalen Klassenbuchs

| F F   | Developer licen<br>For Internal use | ice Limit<br>e only | ed202              | 0/2021         | •            | <b>2</b> 4              | Abmeide        | en (Max.Mu           | ster) Wel     | oUntis        |
|-------|-------------------------------------|---------------------|--------------------|----------------|--------------|-------------------------|----------------|----------------------|---------------|---------------|
| B 🔽   | Klasse                              |                     |                    |                |              |                         |                |                      |               |               |
|       | 12CC                                | •                   | € 07               | .09.2020       |              | -                       |                |                      |               |               |
|       | M0. (6.55                           |                     | Di, t              | 7,00.          | 15.          | 18.88                   | Do. 1          | 1.24                 | Fr. 18        | 04.           |
| 17.10 | entre :<br>E                        | Hide<br>2164        | Safra.<br>E        | 1028-<br>218-  | 10.00        | Harry                   | siahra<br>M    | 1985s<br>219-        | Raine Wear    |               |
| 125   | in Cordinacto<br>Karlen, Sta<br>Rok | Hitts<br>230        | balm.<br>M         | H05c<br>299+   | ы            | 2794                    | ialm<br>R      | HelSc. Kalen<br>219- | eater king    |               |
| -     |                                     |                     |                    |                | 14 HZ        | 6a)m                    | -to Marc       | davið)               |               |               |
| 10.2  | Bajirr<br>BNT                       | 501<br><b>301</b>   | na/w.<br>D         | Kales<br>219+  | kajen<br>Sel | Gaat                    | Kayim, Sb<br>L | 500<br>333+          | Kalim<br>Mu   | 8.55%<br>3339 |
| 0128  | in Kardnach                         |                     | tain me s me       |                | dates Rober  | ia/m. Wer<br>ia/m. Krig | 6 2194         | taim<br>E            | 800<br>2191   |               |
| 12:16 | E E                                 | 323-                | le Han<br>eares so | duath<br>Frese | D            | 2.894                   | nator          | eute:                | - Kayim<br>Di | Res.<br>115   |

- Im Menüpunkt Heute 🛛 🤷 finden Sie aktuelle Informationen und Nachrichten (z. B. Klassensprechersitzung) sowie Ihren Stundenplan.

**T** 

Landeshauptstadt

Referat für **Bildung und Sport** 

#### Unter Stundenplan 🗎 finden Sie Ihren aktuellen Stundenplan inklusive möglicher Vertretungen. Reguläre Stunden werden orange dargestellt, Vertretungen hingegen lila.

Abb. 3: Anzeige des Wochenstundenplan im Webbrowser. Menü -> Stundenplan

Unter dem Punkt "Meine Daten" 😐 können Sie Ihre eigenen Abwesenheiten sowie Fehlzeiten einsehen und überprüfen. Klicken Sie hierzu auf 🛛 💾 Offene Abwesenheiten 🔅 .

| Meine Abwesenhe                | iten Fehlzeiten        |                     |                   |        | <b>3 4</b> |
|--------------------------------|------------------------|---------------------|-------------------|--------|------------|
| <ul> <li>01.09.2020</li> </ul> | → Schuljahr • - Alle - |                     |                   |        | 6 6 6      |
|                                |                        | Bis                 | Abwesenheitsgrund | Status | Text       |
| 0                              | / Dn. 10.09. 08:00     | bis Fr 11.09, 12:45 | Sonstiges         | 0      | Prüfung    |
| 0                              | Mo. 07.09. 88-53       | bis Mo 07:09, 17:15 | kratik            | 0      | Krank      |
| 2 Elemente                     |                        |                     |                   |        |            |

Abb. 4: Übersicht der eigenen Absenzen. Menü -> Meine Daten -> Offene Abwesenheiten

Hinweis: Prüfen Sie Ihre Absenzen in regelmäßigen Abständen und melden Sie fehlerhafte Einträge unverzüglich der Lehrkraft oder Ihrem Klassenleiter\*in.

Über Abwesenheit melden können Sie selbstständig Ihre Abwesenheit (Krankheit / Verspätung / Zugausfall ...) an die Schule melden.

Im Menüpunkt Fehlzeiten können Sie genau einsehen, welche Unterrichtsstunden Sie versäumt haben und welchen Status diese Fehlzeiten haben.

| Abwesenheit melden  |                | ×   |
|---------------------|----------------|-----|
| Zeitraum            |                |     |
| 7.9.2020 08:52      | 7.9.2020 17:15 |     |
| Abwesenheitsgrund   |                |     |
| к                   |                | × • |
| Anmerkung           |                |     |
| Krank               |                | ~   |
| Speichern Abbrechen |                |     |

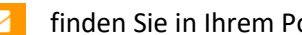

Unter "**Meine Nachrichten**" Meine Sie in Ihrem Postfach die schulinterne Kommunikation über WebUntis. Hierüber können Sie Nachrichten empfangen und versenden.

Diese Funktionen stehen auch in der WebUnits-Messenger-App auf dem Smartphone zur Verfügung (Google Play / App Store).

Städtische Berufsschule für Zahntechnik, Chemie-, Biologie- & Drogerieberufe Orleansstraße 46 81667 München Tel.: 089-233-48911 Fax: 089-233-48914 s-zahntechnik@muenchen.de http://www.bs-zt-chem.musin.de

Abb. 5: Funktion zur Meldung von Krankheitstagen.

| Interne Nachrichten  | Verteilerlisten |   |       |  |
|----------------------|-----------------|---|-------|--|
| Entworfe Postelingan | Gesendet        |   |       |  |
| Neu Löschen (0)      | Absender Alle - | * |       |  |
| nur ungelesene Nachr | ichten          |   |       |  |
| Betreff/             | Absender        |   | Datum |  |

Abb. 6: Ansicht des WebUntis Postfaches.